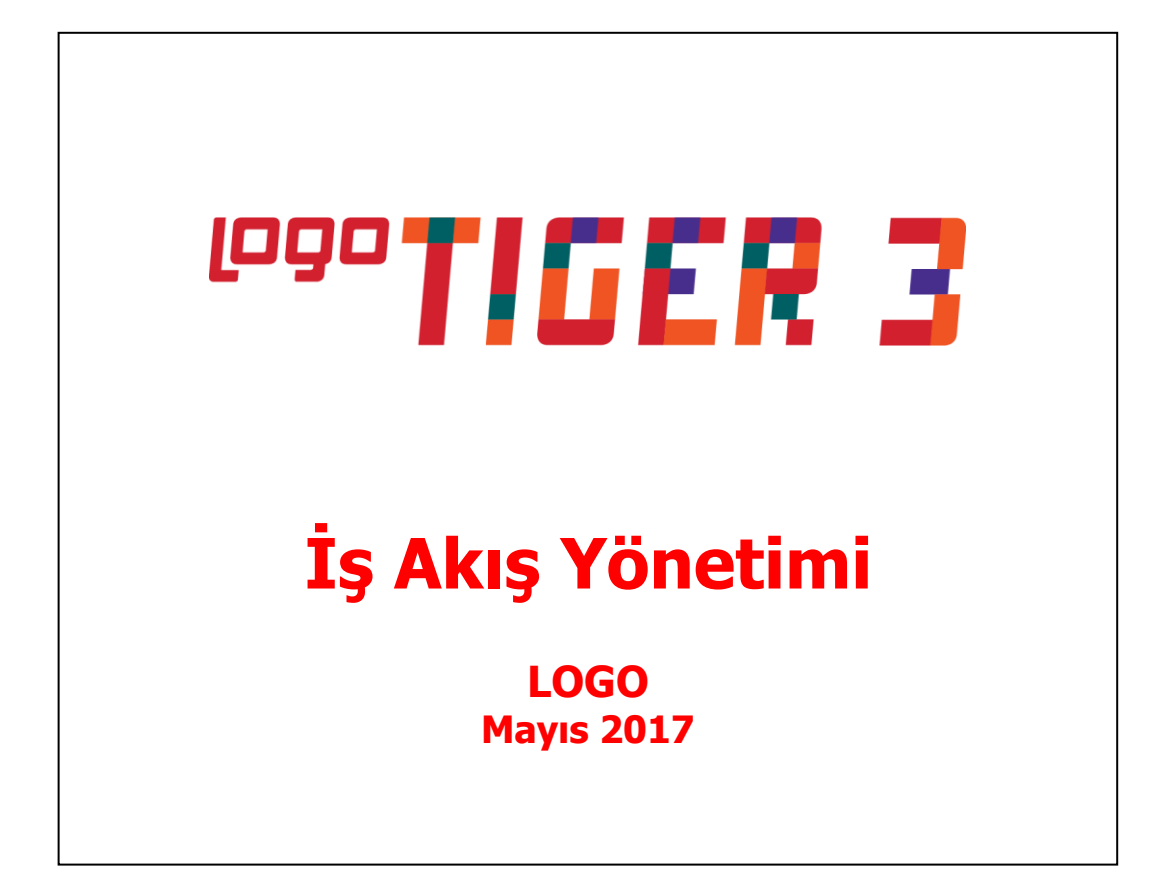

# İçindekiler

| İş Akış Yönetimi            | 3  |
|-----------------------------|----|
| İş Akış Rol Tanımları       | 4  |
| Rol Tanım Bilgileri         | 5  |
| İs Akıs Kartları            | 6  |
| İs Akıs Bilgileri           | 7  |
| Genel Bilgiler              | 8  |
| Başlangıç Koşulları         |    |
| Durum Koşulları             |    |
| Görevler                    |    |
| Görev Bilgileri             |    |
| Onaylama                    | 15 |
| Mesajlar                    |    |
| Zaman Ayarlayıcı İşlemler   |    |
| Zamanlanmış Görevler        |    |
| Zamanlanmış Görev Bilgileri |    |
| Hatırlatıcı                 |    |
| Hatırlatıcı Bilgileri       |    |
| Mesajlar                    |    |
| İş Akış Yönetimi Raporları  |    |
| Rol Tanımları Listesi       |    |
| İş Akış Kartları Listesi    |    |
| İs Akıs Tarihcesi Raporu    |    |
| Görev Listesi               |    |
|                             |    |

# İş Akış Yönetimi

İş akış yönetim sistemi ile iş akışlarınızı ve onay mekanizmalarınızı tanımlayarak, sağlıklı iletişimi sağlayabilir, operasyonlarınızı hızlı ve hatasız yürütebilir işlem maliyetlerinizi en aza indirebilirsiniz.

İş akış yönetimi ile iş süreçlerinin otomasyonu sağlanır. Onay ve kontrol işlemleri elektronik ortamda izlenir, böylece kağıda dayalı veya elle yapılan işler azaltılarak iş akışlarının hızlanması, verimlilik artışı ve karlılık sağlanır.

Sipariş, sevkiyat ve faturalama süreçlerinizde kullanıcı ve rol bazında onay akış sisteminizi tanımlayabilir, bu görevleri zamana bağlı tekrarlanabilen görevler olarak kaydedebilir, iş akışlarınızın planlı, denetlenebilir ve izlenebilir olmasını sağlayabilirsiniz.

İş akışı ve onay mekanizmasına ait tüm tanımları İş Akış Yönetim Sistemi menü seçenekleri ile kaydedebilirsiniz.

İş Akış Yönetimi parametre seçeneklerine **Ticari Sistem Yönetimi** dokümanından ulaşabilirsiniz.

## İş Akış Rol Tanımları

Sipariş, sevkiyat, faturalama ve diğer iş akışlarındaki görevleri ve bu görevlerin kim tarafından yerine getirildiği İş Akış Rol Tanımları ile kaydedilir. İş Akış Yönetimi program bölümünde Ana Kayıtlar menüsü altında yer alır. Yeni tanım yapmak ve varolan tanımlar üzerinde yapılacak işlemler için İş Akış Rol Tanımları listesindeki düğmeler ve sağ fare düğmesi menüsünde yer alan seçenekler kullanılır.

|     | Ekle              | Yeni rol tanımlamak için kullanılır.                                |  |
|-----|-------------------|---------------------------------------------------------------------|--|
|     | Değiştir          | Tanım bilgilerinde değişiklik yapmak için kullanılır.               |  |
|     | Çıkar             | Kayıtlı tanımı silmek için kullanılır.                              |  |
| a   | İncele            | Kayıtlı tanım bilgilerini incelemek için kullanılır.                |  |
|     | Kopyala           | Tanım bilgilerini başka bir karta kopyalamak için kullanılır.       |  |
|     | Toplu Kayıt Çıkar | Seçilen tanımların toplu olarak silinmesinde kullanılır.            |  |
| (E) | Kayıt Bilgileri   | Kaydın açılış ve değişiklik işlemlerinin kim tarafından ve ne zaman |  |
|     |                   | yapıldığını incelemek için kullanılır.                              |  |
|     | Kayıt Sayısı      | Toplam kayıt sayısını izlemek için kullanılır.                      |  |
|     | Güncelle          | Rol tanımları listesini güncellemek için kullanılır.                |  |
|     | Öndeğerlere Dön   | Pencere boyutlarını sistemde tanımlı ölçütlerde görüntülemek için   |  |
|     |                   | kullanılır.                                                         |  |

## **Rol Tanım Bilgileri**

İş akışındaki rol tanımı, iş akış rol tanımları listesinde "Ekle" seçeneği ile açılan tanım penceresinden kaydedilir.

| 🚺 İŞ AKIŞ ROL      | TANIMI -     |                | ⊝⊕⊗            |
|--------------------|--------------|----------------|----------------|
| KODU<br>AÇIKLAMASI |              |                |                |
| ÖZEL KOD           | үеткі        | KODU           |                |
|                    | KULLANICILAR |                |                |
|                    |              |                |                |
|                    |              |                |                |
|                    |              |                |                |
|                    |              |                | _              |
|                    |              |                |                |
|                    |              |                |                |
|                    |              | <u>K</u> AYDET | <u>v</u> azgeç |

Kodu: Rol tanımının kodudur.

Açıklaması: Rol tanımının adı ya da açıklayıcı bilgisidir.

Özel Kod: İş akış rol tanımı özel kodudur. Rol tanımlarını firmaya özel kriterlere göre gruplamak için kullanılır.

**Yetki Kodu:** İş akış rol tanımı yetki kodudur. Yetki kodu veri güvenliğini sağlamak için kullanılır. Tanım üzerinde yalnızca burada verilen yetki koduna sahip kullanıcılar işlem yapabilir.

**Kullanıcılar:** Bu bölümde rolün hangi kullanıcı ya da kullanıcılar tarafından yerine getirileceği belirlenir. Kayıtlı kullanıcılar listelenir ve seçim yapılır.

# İş Akış Tanımları

İş akış kartları ile

- Onay verilecek işlemler ya da süreçte yer alan diğer görevler
- Onayın hangi rol tarafından verileceği ya da görevi üstlenen rol
- Rolün kullanıcıları
- Görev süreleri
- Gecikme durumunda ne yapılacağı
- Yapılacak uyarının kime yapılacağı ve hangi iletişim aracı ile yapılacağı

#### kaydedilir.

İş Akış Yönetimi program bölümünde Ana Kayıtlar menüsü altında yer alır. Yeni tanım yapmak ve varolan tanımlar üzerindeki işlemler için ilgili düğmeler sağ fare düğmesi menüsündeki seçenekler kullanılır.

|   | Ekle              | Yeni iş akışı tanımlamak için kullanılır.                                                                     |
|---|-------------------|----------------------------------------------------------------------------------------------------|
|   | Değiştir          | Kayıt bilgilerinde değişiklik yapmak için kullanılır.                                                         |
|   | Çıkar             | Kayıtlı iş akışını silmek için kullanılır.                                                                    |
| a | İncele            | Kayıtlı bilgilerini incelemek için kullanılır.                                                                |
|   | Kopyala           | İş akışı bilgilerini başka bir karta kopyalamak için kullanılır.                                              |
|   | Ara               | Kod ya da açıklamaya göre sıralı İş Akış Kartları listesinde istenen kaydı<br>bulmak için kullanılır.         |
|   | Filtrele          | İş Akış Kartları listesini istenen özellikteki kayıtları içerecek şekilde görüntülemek için kullanılır.       |
| 9 | Kayıt Bilgileri   | Kaydın açılış ve değişiklik işlemlerinin kim tarafından ve ne zaman yapıldığını<br>incelemek için kullanılır. |
|   | Toplu Kayıt Çıkar | Seçilen tanımların toplu olarak silinmesinde kullanılır.                                                      |
|   | Kayıt Sayısı      | Toplam kayıt sayısını izlemek için kullanılır.                                                                |
|   | Güncelle          | İş akış kartları listesini güncellemek için kullanılır.                                                       |
|   | Öndeğerlere Dön   | Pencere boyutlarını sistemde tanımlı ölçütlerde görüntülemek için kullanılır.                                 |

## İş Akışı Tanım Bilgileri

İş akış bilgileri iş akış kartları listesinde "Ekle" seçeneği ile kaydedilir. İş akışına ait bilgiler kart üzerinde yer alan

- Genel Bilgiler
- Başlangıç Koşulları
- Durum Koşulları

bölümlerinden kaydedilir.

Kartın üst bölümünde yer alan alanlardan iş akış kartına ait kod, açıklama vb. kayıt bilgileri girilir.

| 🚺 İŞ ΑΚΙŞΙ                        | I.             |                    |              |            |         | $\ominus \oplus \otimes$      |
|-----------------------------------|----------------|--------------------|--------------|------------|---------|-------------------------------|
| AKIŞ KODI<br>AKIŞ AÇIK<br>ÖNCELİK |                | STATÜSÜ Kullan     | ÖZE<br>YET   | L KOD      |         |                               |
| GENEL BIL                         | GILER BAŞLANGI | Ç KOŞULLARI   DURL | JM KOŞULLARI |            |         |                               |
| SEVIYE                            | ÎŞ AKIŞ ROLÜ   | KULLANICI          | KOŞUL        | GÖREV TÍPÍ | İŞLEM " |                               |
|                                   |                |                    |              | Onay       |         |                               |
|                                   |                |                    |              |            |         |                               |
|                                   |                |                    |              |            |         |                               |
|                                   |                |                    |              |            |         |                               |
|                                   |                |                    |              |            |         |                               |
|                                   |                |                    |              |            |         |                               |
|                                   |                |                    |              |            |         |                               |
|                                   |                |                    |              |            | >       |                               |
|                                   |                |                    |              |            |         |                               |
|                                   |                |                    |              |            |         |                               |
|                                   |                |                    |              |            |         |                               |
|                                   |                |                    |              |            |         |                               |
|                                   |                |                    |              |            |         |                               |
|                                   |                |                    |              |            | Ŀ       | <u>k</u> aydet <u>v</u> azgeç |

Akış Kodu: İş akışı tanım kodudur.

Akış Açıklaması: İş akışının adı ya da açıklayıcı bilgisidir.

Özel Kod: İş akış kartı özel kodudur.

Yetki Kodu: İş akış kartı yetki kodudur.

Öncelik: Tanımlanan iş akışının önceliğinin belirlendiği alandır.

**Statüsü:** İş akış tanımının kullanımda olup olmadığının belirtildiği alandır. Kullanımda ve Kullanım Dışı olmak üzere iki seçeneklidir.

**Sonraki İş Akışı:** İş akışını takip edecek bir sonraki adımın seçildiği alandır. Kayıtlı iş akış tanımları listelenir ve ilgili tanım seçilir.

### **Genel Bilgiler**

İş akışına ait genel bilgiler tanım penceresinde Genel Bilgiler bölümünden kaydedilir.

**Seviye:** İş akışı seviye bilgisidir. Aynı seviyede birden fazla onay sözkonusu olabilir. Seviye onay kontrolü Ticari Sistem Yönetimi parametreleri ile belirlenir.

İş Akış Rolü: Onayın hangi rol tarafından verileceğini belirtir. Kayıtlı iş akış rol tanımları listelenir ve ilgili tanım seçilir.

**Kullanıcı:** Onaydan sorumlu kullanıcıyı belirtir. İş akış rolü alanına seçim yapılıp kullanıcı kodu alanına giriş yapılmadığında o seviye için İş akış rolünde tanımlanmış kullanıcılardan birinin görevi tamamlaması yeterli olur. Hem iş akış rolü belirlenmiş hem de kullanıcı kodunun girildiği durumda o rol içindeki sadece seçilen kullanıcının görevi yapması gerekir. İş akış rolü veya kullanıcı kodu alanlarından en az biri dolu olmalıdır. İş akış rolü alanına ancak rolde tanımlanmış kullanıcılardan seçim yapılabilir.

**Koşul:** İş akışındaki satırın hangi koşulda geçerli olacağını belirtir. Standart ve kullanıcı tanımlı alanlar fonksiyonlarla birlikte kullanılarak istenen koşul belirlenir. Bu alana girilen koşul sağlanmadığı sürece bu satırda bulunan sorumluya görev oluşturulmaz. Satır koşulları başlangıç koşulları ile aynıdır. Ayrıca CARDINFO navigator fonksiyonu ile iş akışına tabi tutulan kaydın bütün alanları koşul olarak verilebilir.

#### Sipariş Miktarına Koşul Belirleme

Koşul belirleme işleminde sipariş miktarına koşul verilebilir. Bunun için fonksiyonlar bölümünde yer alan ORFSHPCLC fonksiyonu kullanılır.

#### <u>Return Type Değerleri:</u>

- 1. Sipariş Miktarı
- 2. Sipariş Sevkedilmiş Miktar
- 3. Kalan Miktar

Bu fonksiyon ile İş Akış kartlarında hem genel bilgiler hem de başlangıç koşulları tabında sipariş miktarına göre koşul verilebilir ve buna bağlı olarak iş akış ataması yapılabilir.

Bu fonksiyon tüm irsaliye ve fatura pencereleri ile sipariş üzerinden sevket/faturala ile açılan pencerelerin "Kaydet", "Değiştir", "Çıkar" ve "Kopyala" işlemlerinde çalışır.

Promosyon ve karma koli satırları sipariş miktar hesaplamalarında dikkate alınmaz.

#### Örnek:

İş akış kartı Genel Bilgiler sayfasında Koşul alanında \_ORFSHPCLC ("AS-000000000001","2")>=100 tanımlı koşul satırı için,

AS-000000000001 numaralı siparişin sevkedilmiş miktarı 100 e eşit ve yüzden büyük olduğunda kullanıcıya görev kartı oluşturur. Değilse atama yapılmasına rağmen görev kartı oluşmaz.

Aynı koşul başlangıç koşulları tabındaki koşul alanında tanımlı ise,

AS-000000000001 numaralı siparişin sevkedilmiş miktarı 100 e eşit ve yüzden büyük ise kullanıcıya atama yapılır, görev kartı oluşur. Siparişin sevkedilmiş miktarı 100 den küçük ise atama yapılmaz, görev kartı oluşmaz.

**Görev Tipi:** Satırdaki iş akışı için görev tipinin seçildiği alandır. Onay, OTP Onay (Turkcell hizmetlerinin kullanılması durumunda) ve Diğer olmak üzere üç seçeneklidir. OTP Onay seçiminde, oluşan görevde "Görevi Gerçekle" düğmesi tıklandığında kullanıcının cep telefonuna görevin onay kodu gelir. Kullanıcıya gelen mesajdaki onay kodu belirtilen süre içinde girilip "Tamam" düğmesi tıklanır ve görev gerçekleştirmesi yapılır.

**İşlem Tipi:** Görev tipi alanında yapılan seçime göre işlem tipinin belirlendiği alandır. Görev tipi Diğer olduğunda ilgili kaydın işlem tipi seçilir. Eğer görev tipi Onay, OTP Onay (Turkcell hizmetlerinin kullanılması durumunda) ise ilgili kayıt için işlem tipi onaylama işlemidir. Görev yeri birden fazla seçilmiş ise işlem tipi seçilemez.

**Görev Tanımı:** Görev tanımına ait açıklayıcı bilginin kaydedilmesinde kullanılır.

Görev Süresi: Görevin verilme süresinin belirtildiği alandır.

Zaman Birimi: Görev süresi zaman biriminin belirlendiği alandır.

**Bilgilendirilecek:** Satırdaki rol yalnızca bilgilendirilecekse bu alan işaretlenir. İş akışının da bilgilendirilecek seçeneği işaretlenmeyen kullanıcı onaya girmez. Onay sırası ilgili seviyeye geldiği durumda kullanıcı mesajla uyarılır.

Hatırlatılacak: Satırdaki rol yalnızca Hatırlatılacak ise bu alan işaretlenir.

**Uyarılacak**: Gecikme durumunda uyarı verilecekse bu alandaki kutu işaretlenir.

**Uyarı Tipi:** Uyarılacak seçimi yapılmış akışlar için uyarının ne şekilde yapılacağı bu alanda belirlenir.

**Mail Alıcıları:** Zaman ayarlı görevin başlangıç veya bitişinde Logo kullanıcısına ve/veya Logo kullanıcısı olmayan kişilere e-posta yoluyla bildirim mesajı gönderilmek istendiğinde alıcı listesini oluşturmak için kullanılan alandır. Bu alan tıklandığında Dağıtım Listesi penceresi açılır ve "To", "CC", Bcc" alanlarından e-posta yoluyla mesaj gönderilecek kişiler seçilir. (Not: Bu işlem için Sistem İşletmeni program bölümünde E-Posta ayarlarının kaydedilmiş olması gerekmektedir.)

### Başlangıç Koşulları

| AKIŞ KODU       ÓZEL KOD       III         AKIŞ AÇIKLAMASI       YETKİ KODU       IIII         ÖNCELİK       STATÜSÜ       Kullanımda       SONRAKİ İŞ AKIŞI       IIIII         ÖNCELİK       STATÜSÜ       Kullanımda       SONRAKİ İŞ AKIŞI       IIIIIIIIIIIIIIIIIIIIIIIIIIIIIIIIIIII                                                                                                    | <b>[</b> ] İŞ AKIŞI                                                                                                    |                                                                                                    | $\ominus \oplus \otimes$                                                                                                    |
|----------------------------------------------------------------------------------------------------|----------------------------------------------------------------------------------------------------|----------------------------------------------------------------------------------------------------|----------------------------------------------------------------------------------------------------|
| GÖREV YERLERİ       Cari Hesaplar       İŞ AKIŞI BAŞLATAN         Malzemeler       Satış Siparişleri       İŞ AKIŞ ROLÜ       Image: Construction of the sector of the sector of the | AKIŞ KODU<br>AKIŞ AÇIKLAMASI<br>ÖNCELİK STATÜSÜ İ<br>GENEL BİLGİLER BAŞLANGIÇ KOŞULLARI                                                                                                    | ÖZEL KOD       YETKİ KODU       Kullanımda       SONRAKİ İŞ AKIŞI                                                                                                    |                                                                                                    |
|                                                                                                    | GÖREV YERLERİ<br>Malzemeler<br>Satınalma Siparişleri<br>Satınalma İrsaliyeleri<br>Satınalma Faturaları<br>Talep Fişleri<br>Muhasebe Fişleri<br>Kasa/Faturalar<br>Satasa/Kasa İşlemleri<br>Satınalma Teklif Fişleri<br>Satış Teklif Fişleri<br>Malzeme Satınalma Fiyat Kartları | <ul> <li>Cari Hesaplar</li> <li>Satış Siparişleri</li> <li>Satış İrsaliyeleri</li> <li>Satış Faturaları</li> <li>Cari Hesap Fişleri</li> <li>Kasa/Cari Hesap İşlemleri</li> <li>Kasa/Muhasebe İşlemleri</li> <li>Satınalma Emir Fişleri</li> <li>Satınalma Sözleşme Fişleri</li> <li>Satış Sözleşme Fişleri</li> <li>Malzeme Satış Fiyat Kartları</li> </ul> | AKIŞI BAŞLATAN<br>İŞ AKIŞ ROLÜ<br>KULLANICI (Belirtilmemiş) ✓<br>GEÇERLİLİK<br>BAŞLANGIÇ TARİHİ<br>BİTİŞ TARİHİ<br>İŞLEMLER<br>O EKLE O DEĞİŞTİR<br>O KOPYALA O ÇIKAR<br>KOŞUL |

İş akışı için başlangıç koşulları tanım kartı üzerinde Başlangıç Koşulları bölümünden kaydedilir.

Görev Yerleri: İş akışına tabi tutulacak bölümler burada belirlenir. Görev yerleri aşağıdaki seçenekleri içerir:

- Malzemeler
- Cari Hesaplar
- Satınalma Siparişleri
- Satış Siparişleri
- Satınalma İrsaliyeleri
- Satış İrsaliyeleri
- Satınalma Faturaları
- Satış Faturaları
- Talep Fişleri
- Cari Hesap Fişleri
- Muhasebe Fişleri
- Kasa/Cari Hesap İşlemleri
- Kasa/Faturalar
- Kasa/Muhasebe İşlemleri
- Kasa/Kasa İşlemleri
- Satınalma Emir Fişleri
- Satınalma Teklif Fişleri
- Satınalma Sözleşme Fişleri
- Satış Teklif Fişleri
- Satış Sözleşme Fişleri
- Satınalma Fiyat Kartları
- Satış Fiyat Kartları

İş Akış Yönetimi

Akışı Başlatan: Bu bölümde iş akışının hangi rol ve kullanıcı tarafından başlatılacağı kaydedilir.

Geçerlilik: Bu bölümde iş akışı başlangıç ve bitiş tarihleri kaydedilir.

İşlemler: Hangi işlemlerin yapılacağı bu bölümde belirlenir.

Koşul: İş akışının hangi koşullarda geçerli olacağı bu alanda belirlenir.

#### **Durum Koşulları**

Görev ya da onay ataması yapılırken iş akışına tabi bölümlerde işlem tipine göre durum kontrolleri Durum koşulları bölümünde kaydedilir. Durum koşulu kullanımı ile görev yerlerindeki fiş ve kartların durumları kullanıcı tarafından belirlenir. Böylece onay ya da görev ataması yapılırken dikkat edilmesi gereken durumlar öndeğer olarak belirlenir ve atamalarda dikkate alınır.

| 🚺 İŞ АКІŞІ                                 |                                       |                            | $\ominus \oplus \otimes$      |
|--------------------------------------------|---------------------------------------|----------------------------|-------------------------------|
| AKIŞ KODU                                  |                                       | ÖZEL KOD<br>YETKİ KODU     |                               |
| ÖNCELÍK                                    | STATÜSÜ Kullanımda v                  | SONRAKİ İŞ AKIŞI           |                               |
| GENEL BİLGİLER BAŞLANGIÇ                   | KOŞULLARI DURUM KOŞULLAR              | ય                          |                               |
| MALZEME / CARİ HESAP<br>⊘KULLANIM DIŞI     | 🕑 KULLANIMI                           | DA                         |                               |
| İRSALİYE / FATURA / CAR<br>ØÖNERİ          | İ HESAP FİŞLERİ / MUHASEB<br>⊘ GERÇEK | E FİŞLERİ / KASA İŞLEMLERİ |                               |
| <b>Siparişler</b><br>⊘Öneri                | SEVKEDİLEMEZ                          | 𝗭 SEVKEDİLEBİLİR           |                               |
| TALEP FİŞLERİ<br>ØÖNERİ ØON                | aylandı 🧭 karşılanı                   | YOR 🧭 KARŞILANDI           |                               |
| SATINALMA TEKLİF FİŞLER<br>Ø ONAY BEKLİYOR | Rİ<br>♂ ONAYLANMADI                   | Ø ONAYLANDI                |                               |
| SATIŞ TEKLİF FİŞLERİ<br>Ø ONAY BEKLİYOR    | 🕑 ONAYLANMADI                         | 𝗭 ONAYLANDI                |                               |
|                                            |                                       |                            | <u>K</u> AYDET <u>V</u> AZGEÇ |

Örneğin;

İş akış kartı başlangıç koşulları sayfasında İşlem tipi "Ekle" seçildiğinde ilgili kaydın durumunun kullanım dışı veya öneri olması zorunluluğu ortadan kalkar.

Durum koşulları program bölümlerinden kaydedilen

- Malzeme / Cari Hesap Kartları
- İrsaliye / Fatura / Cari Hesap Fişleri / Muhasebe Fişleri / Kasa İşlemleri
- Sipariş Fişleri
- Talep Fişleri

için istenen durum seçeneği işaretlenerek kaydedilir.

## Görevler

İş akışında görev ataması yapılan kullanıcıların görevlerini görebilecekleri, gerekli işlemleri gerçekleştirebilecekleri bir seçenektir. İş Akış Yönetimi program bölümünde Ana Kayıtlar menüsü altında yer alır. Görevler seçeneği ile yeni görev tanımı yapılır, görev durum değişiklikleri kaydedilir, görev izleme işlemleri yapılır.

|   | Ekle            | Yeni görev tanımı yapmak için kullanılır.                                                                           |
|---|-----------------|----------------------------------------------------------------------------------------------------|
|   | Değiştir        | İş akış bilgilerini değiştirmek için kullanılır.                                                                    |
| 団 | Çıkar           | İş akış kartını silmek için kullanılır.                                                                             |
| a | İncele          | İş akış kartını incelemek için kullanılır. İncele ile ekrana getirilen tanım b<br>ilgilerinde değişiklik yapılamaz. |
| 3 | Kayıt Bilgileri | Kartın ilk kayıt ve son değişiklik işlemlerinin kim tarafından ve ne zaman yapıldığını görüntüler.                  |
|   | Güncelle        | İş akış kartları listesini güncellemek için kullanılır.                                                             |

| GÖREVLER |             |           |                  | $\ominus \oplus \otimes$                                                                                                    |
|----------|-------------|-----------|------------------|----------------------------------------------------------------------------------------------------|
|          | BAŞLANGIÇ T | BAŞLANGIÇ | HEDEFLENEN BİTİŞ | Benim Görevlerim<br>Atadığım Görevler<br>(Belirtilmemiş, ∽<br>Tüm Görevler<br>(Belirtilmemiş, ∽<br>ONAYLAMA<br>MONAYLAMA<br>MO |
|          |             |           |                  | <u>K</u> APAT                                                                                                    |

## **Görev Bilgileri**

Görev üç farklı şekilde oluşabilir:

- İş akışından atanabilir
- Kullanıcı kendine görev tanımlayabilir
- Kullanıcıya bir başka kullanıcı tarafından görev ataması yapılabilir.

| L GÖREV                   |            |                   |          |                 | Θ            | $\oplus \otimes$ |
|---------------------------|------------|-------------------|----------|-----------------|--------------|------------------|
| 1400                      |            |                   |          |                 |              |                  |
| KOD                       |            |                   |          |                 |              |                  |
| GÖREV TANIMI              |            |                   |          |                 |              |                  |
| BAŞLANGIÇ TARİHİ          | 18.11.2015 | GÖREV S           | AHİBİ    | LOGO            |              |                  |
| BAŞLANGIÇ SAATİ           | 11:29:08   | ROL TANI          | MI       |                 |              |                  |
| HEDEFLENEN BİTİŞ TARİHİ   |            | SORUMLU           | J        | (Belirtilmemiş) | $\sim$       |                  |
| HEDEFLENEN BİTİŞ SAATİ    | 00:00:00   | GÖREV T           | İPİ      | Onay            | $\sim$       |                  |
| GERÇEKLEŞEN BİTİŞ TARİHİ  |            |                   | NMA (%)  |                 | 0            |                  |
| GERÇEKLEŞEN BİTİŞ SAATİ   | 00:00:00   |                   |          |                 |              |                  |
| DURUMU                    | Bekliyor   | ~                 |          |                 |              |                  |
| İŞLEM TİPİ                |            |                   |          |                 |              | 0                |
| AÇIKLAMA                  |            |                   |          |                 |              |                  |
| HATIRLATICI               | İ          | LİŞKİLİ KAYIT     |          |                 |              |                  |
| HATIRLATICI Hayır         | ~ тi       | ÜRÜ               | Malzemel | er              |              | ~                |
| HATIRLATMA GÜNÜ           | NO         | 0.                |          |                 |              | $\odot$          |
| HATIRLATMA SAATÍ 00:00:00 |            | L                 |          |                 | -            |                  |
| KAÇ GÜN ÖNCE              | 0          |                   |          |                 |              |                  |
| KAÇ DAKİKA ÖNCE           | 0 0        | NAYLAMA           |          |                 |              |                  |
|                           | C          | ) Onayla          |          | ○ Reddet        |              |                  |
|                           |            | <u>G</u> ÖREVİ GE | RÇEKLE   | <u>K</u> AYDET  | <u>V</u> AZG | EÇ               |

Görev kayıt bilgileri şunlardır:

Kod: Görev kayıt kodudur.

Görev Tanımı: Görev açıklayıcı bilgisidir.

**Başlangıç Tarihi:** İş akış kartından gelen görevler için iş akışındaki bir önceki seviyenin bitiş tarihidir. Kullanıcının eklediği görevler için sistem tarihidir.

Başlangıç Saati: İş akış kartından gelen görevler için iş akışındaki bir önceki seviyenin bitiş saatidir.

**Hedeflenen Bitiş Tarihi:** İş akış kartından gelen görevler için başlangıç tarihine görev süresi eklenerek bulunan tarihtir.

**Hedeflenen Bitiş Saati:** İş akış kartından gelen görevler için başlangıç tarihine görev süresi eklenerek bulunan saattir.

Gerçekleşen Bitiş Tarihi: Görevin tamamlandığı tarihidir. Kullanıcı tarafından doldurulmalıdır.

Gerçekleşen Bitiş Saati: Görevin tamamlandığı saattir. Kullanıcı tarafından doldurulmalıdır.

**Durumu:** Görev durumunu belirtir.

- **Bekliyor:** İş akışından gelen görevler için başlangıç statüsüdür.
- **Devam Ediyor:** Tamamlanma oranıyla birlikte kullanıldığında ilgili görevin yapılmaya başlandığını ifade eden statüdür.
- **Tamamlandı:** Görev tamamlandığında kullanılan statüdür.

**İşlem Tipi:** Görev tipinin aldığı değere göre farklılık gösterir. Görev tipi **Diğer** olduğunda ilgili kaydın F9 menüsünden seçim yapılır. Görev tipi **Onay** veya **OTP Onay** (Turkcell hizmetlerinin kullanılması durumunda) ise ilgili kayıt için işlem tipi onaylama işlemidir. Görev yeri birden fazla seçilmiş ise işlem tipi seçilemez. OTP Onay seçiminde, oluşan görevde "Görevi Gerçekle" düğmesi tıklandığında kullanıcının cep telefonuna görevin onay kodu gelir. Kullanıcıya gelen mesajda belirtilen onay kodu belirtilen süre içinde girilip "Tamam" düğmesi tıklanır ve görev gerçekleştirmesi yapılır.

Görev Sahibi: Manuel görev eklendiğinde görevi ekleyen kullanıcının adı görev sahibi alanına yazılır.

**Rol Tanımı ve Sorumlu:** İş akışından gelen görevler için iş akış kartı satırlarındaki rol ve kullanıcı adının tanımlandığı alandır. Bu alanlar iş akış kartından gelen görevler için değiştirilemez

**Görev Tipi:** İş akışından gelen görevler için iş akış kartında belirtilen tiptir. Manuel eklenen görevlerde **Onay**, **OTP Onay** (Turkcell hizmetlerinin kullanılması durumunda) ve **Diğer** seçenekleri seçilebilir.

Tamamlama: Görev tamamlanma oranının girildiği alandır.

Kullanıcıya görev atandığında, görev ataması ile birlikte ilgili kayıt için oluşturulan kısayol da kullanıcıya eposta yolu ile gönderilebilir.

#### Hatırlatıcı Bilgileri

**Hatırlatıcı:** Atanan görevlerin kullanıcıya belirli zaman diliminde belli aralıklarla hatırlatılmasını sağlamaktadır. Bu alan Evet ve Hayır seçeneklerini içerir.

"Evet" seçiminin yapılması durumunda görevin hatırlatma süre bilgileri

- Hatırlatma Günü
- Hatırlatma Saati
- Kaç gün önce
- Kaç dakika önce

alanlarında kaydedilir.

İlişkili Kayıt Türü / No: Onay akışından gelen fişin türü ve numarası listelenir. Kullanıcının eklediği görevlerde manuel seçilmelidir.

Görevi Gerçekle: Görev Tipi Diğer olan görevler için ilişkili kaydın otomatik olarak açılmasını sağlar.

#### Onaylama

Görev tipi **Onay** veya **OTP Onay** (Turkcell hizmetlerinin kullanılması durumunda) olan görevlerde onaylama işleminin yapılacağı bölümdür. Görev tipi **Onay** olduğunda, bu bölüm "**Onayla**" ve "**Reddet**" seçeneklerini içerir. "Onayla" seçilip görev tamamlandığında bir sonraki görev oluşur. Görev tipi OTP Onay seçiminde, bu bölüm "OTP Onayla" seçeneğini içerir. "Görevi Gerçekle" düğmesi tıklandığında kullanıcının cep telefonuna görevin onay kodu gelir. Kullanıcıya gelen mesajda belirtilen onay kodu belirtilen süre içinde girilip "Tamam" düğmesi tıklanır ve görev gerçekleştirmesi yapılır.

**Görevler** browserında kaydedilen tüm görevler listelenir. Pencerenin sağ tarafında yer alan **Onaylama** başlığı altındaki seçenekler kullanılarak görevler onaylama şekline göre gruplanarak listelenebilir.

Durumu Reddedildi olan görevler browserda mor renkte gösterilir.

## Mesajlar

Kayıtlı kullanıcılara görevlerinin bildirildiği, onaylaması gereken işlerin gönderilmesi ile ilgili mesajların toplandığı bölümdür. Kullanıcılara görevlerinin dışında da mesajlar gönderilebilir.

Yeni bir mesaj göndermek için İş Akış Yönetimi program bölümünde Ana Kayıtlar menüsü altında yer alan **Mesajlar** seçeneği kullanılır. Ekranın sağ alt köşesindeki Mesajlar bölümünde **Gelen** ve **Gönderilmiş** satırları üzerinde fare ile tıklanarak, ilgili mesajlar listelenir. Yeni bir mesaj geldiğinde kullanıcı ekranda beliren mesaj görüntüsü ile uyarılır.

| L MESAJLAR  |      |           | ΘΘ                     | Đ⊗ |
|-------------|------|-----------|------------------------|----|
| KİMDEN KİME | KONU | TARİH SAA | MESAJLAR               |    |
|             |      |           | Gelen                  |    |
|             |      |           | GÖNDERİLMİŞ            |    |
|             |      |           | BAĞLI KULLANICILAR     |    |
|             |      |           | LOGO ( Ticari Sistem ) |    |
|             |      |           |                        |    |
|             |      |           |                        |    |
|             |      |           |                        |    |
|             |      |           |                        |    |
|             |      | ~         |                        |    |
|             |      | >         |                        |    |
|             |      |           |                        |    |
|             |      |           |                        |    |
|             |      | đ         |                        |    |
|             |      |           |                        |    |

Mesajlar listesinde sağ fare düğmesi menüsünde **Yeni Mesaj** seçeneği ile ekrana gelen pencerede yer alan alanlar ve girilen bilgiler şunlardır:

| Kimden | Mesajı gönderen kullanıcının adıdır.                                                                                                    |
|--------|----------------------------------------------------------------------------------------------------|
| Kime   | Mesajın gideceği kullanıcının adıdır.                                                                                                    |
| Konu   | Gönderilecek mesaja ait başlık bilgisi bu alanda girilir.                                                                                                    |
| Önem   | Mesajın önem derecesinin belirlendiği alandır. Düşük, Normal ve Yüksek olmak üzere üç<br>seçeneklidir. Önem derecesi düşük olan mesajlar gri, normal olan mesajlar siyah, yüksek |
|        | j olan mesajiar ise kirmizi renkte listelenir.                                                                                                    |

## Zaman Ayarlayıcı İşlemler

Kullanıcıların belirledikleri saatlerde rapor alma, veri aktarımı gibi işlemleri verilen sırayla gerçekleştirmek, sonuçları mail ve/veya program mesajı ile kullanıcılara bildirmek için kullanılan bir araçtır. Bu sayede, iş akışlarını ve onay mekanizmaları tanımlanarak sağlıklı ve etkili iletişim sağlanır, operasyonlar hatasız ve hızlı bir biçimde yönetilir, işlem maliyetleri en aza indirilir. Bu özellik ile iş süreçlerinin otomasyonu gerçekleştirilir. Onay ve kontrol işlemleri elektronik ortamda izlenir, böylece kağıda dayalı veya elle yapılan işler azaltılarak iş akışlarının hızlanması, verimlilik artışı ve karlılılık sağlanır. Task Scheduler kullanılarak rapor alma vb. işlemler çalışma koşullarına göre zamanlanır. Örneğin, alınması gereken raporlar, pek çok çalışanın işte olmadığı bir saatte alınmak üzere zaman planı yapılır.

| <b>1</b> z <i>i</i> | L ZAMANLANNIŞ GÖREVLER ⊖⊕⊗              |              |              |                                  |                                |                 |                  |                                   |         |                                |     |
|---------------------|-----------------------------------------|--------------|--------------|----------------------------------|--------------------------------|-----------------|------------------|-----------------------------------|---------|--------------------------------|-----|
| Doc                 | 00000000000000000000000000000000000000  | ZA           | MANLANMIŞ GÖ | <b>örevler</b> من المت<br>من الم | FIRLATICI<br>ANSAL HATIRLATICI |                 | E<br>G PENCERESÎ | OURUMU<br>Ø Bekliyor<br>Ø Devam E | diyor   | 🕑 Tamamlandı<br>🧭 Tamamlanamad |     |
|                     | KOD 🔺 H                                 | KAYIT TARİHİ | KAYIT ZAMANI | TAMAMLANMA TARİHİ                | TAMAMLANMA ZAM                 | GÖREV TANIMI    | AÇIKLAMA         | DURUMU                            | GÖREV S | TAMAMLANMA ORAN                |     |
| 0                   | 80 000000000000000000000000000000000000 | 3.08.2014    | 10:39        | 26.08.2014                       | 15:20                          | Bağlı İşlem Yok |                  | Tamamlanama                       | LOGO    |                                | 4 7 |
| H                   |                                         |              |              |                                  |                                |                 |                  |                                   |         |                                | -   |
| ŏ                   |                                         |              |              |                                  |                                |                 |                  |                                   |         |                                |     |
| 0                   |                                         |              |              |                                  |                                |                 |                  |                                   |         |                                |     |
| 0                   |                                         |              |              |                                  |                                |                 |                  |                                   |         |                                |     |
| 8                   |                                         |              |              |                                  |                                |                 |                  |                                   |         |                                | -   |
| ŏ                   |                                         |              |              |                                  |                                |                 |                  |                                   |         |                                |     |
| Ō                   |                                         |              |              |                                  |                                |                 |                  |                                   |         |                                |     |
| 0                   |                                         |              |              |                                  |                                |                 |                  |                                   |         |                                | -   |
| 0                   |                                         |              |              |                                  |                                |                 |                  |                                   |         |                                |     |
|                     |                                         |              |              |                                  |                                |                 |                  |                                   |         |                                | ~   |
| ט                   |                                         |              |              |                                  |                                |                 |                  |                                   |         |                                |     |
| _                   | vivoru vivo                             | _            |              |                                  | TADÍU                          | 0.1.17          | ÖNEN             |                                   | ме      | SAJLAR                         | é1  |
|                     | KIMDEN KIME                             | =            |              | KUNU                             | IAKIH                          | SAAT            |                  |                                   | Â       | Gelen                          |     |
| ŏ                   |                                         |              |              |                                  |                                |                 |                  |                                   | =5      | GÖNDERİLMİŞ                    |     |
| ŏ                   |                                         |              |              |                                  |                                |                 |                  |                                   | BA      | <b>ŠLI KULLANICILAR</b>        |     |
| 0                   |                                         |              |              |                                  |                                |                 |                  |                                   | LO      | GO ( Ticari Sistem )           |     |
| 9                   |                                         |              |              |                                  |                                |                 |                  |                                   |         |                                |     |
| H                   |                                         |              |              |                                  |                                |                 |                  |                                   |         |                                |     |
|                     |                                         |              |              |                                  |                                |                 |                  |                                   | ~       |                                |     |
|                     |                                         |              |              |                                  |                                |                 |                  |                                   |         |                                |     |
|                     |                                         |              |              |                                  |                                |                 |                  |                                   |         |                                |     |
| 0                   |                                         |              |              |                                  |                                |                 |                  |                                   |         |                                |     |

Zamanlanmış Görevler'e Diğer İşlemler program bölümü / Diğer menüsü altından ulaşılır. Ekrana gelen "Zamanlanmış Görevler" penceresinde, yeni tanım yapmak ve diğer işlemler için aşağıdaki menü seçenekleri yer alır.

|     | Ekle                          | Yeni görev tanımı yapmak için kullanılır.                                                                                                    |
|-----|-------------------------------|----------------------------------------------------------------------------------------------------|
|     | Değiştir                      | Görev bilgilerini değiştirmek için kullanılır.                                                                                                    |
| 面   | Çıkar                         | Görev tanımını silmek için kullanılır.                                                                                                    |
| a   | İncele                        | Görev tanımını incelemek için kullanılır. İncele ile ekrana getirilen tanım bilgilerinde değişiklik yapılamaz.                                                                         |
| 9   | Kayıt Bilgisi                 | Görev kaydının ilk kayıt ve son değişiklik işlemlerinin kim tarafından ve ne zaman yapıldığını görüntüler.                                                                             |
|     | Güncelle                      | Zamanlanmış görevlerin listesini güncellemek için kullanılır.                                                                                                    |
|     | Öndeğerlere Dön               | Zamanlanmış görev penceresini programda tanımlı ölçütlerde<br>görüntülemek için kullanılır.                                                                                            |
|     | İstatistik Al                 | Görev ya da işlemin istatistiksel bilgilerinin alındığı menü seçeneğidir.                                                                                                    |
|     | Zamanlanmış Görevi<br>Durdur  | Zamanlanmış görevin durdurulması için kullanılan menü seçeneğidir.                                                                                                    |
| D   | Zamanlanmış Görevler          | Zamanlanmış Görevler Penceresini ekrana getirmek için kullanılır.                                                                                                    |
| ŝ   | Hatırlatıcı                   | İleri bir tarihte hatırlatılması istenen bilgileri girmek için kullanılan menü seçeneğidir.                                                                                            |
|     | Log (İzleme) Penceresi        | Günlük yapılan işlerle ilgili izleme bilgilerinin görüntülenmesini sağlar.                                                                                                    |
| -II | Otomatik Kısayol<br>Oluşturma | Rapor ve izleme dosyalarının saklamasını sağlayacak kısayolun,<br>masa üstünde oluşturulmasını sağlar. Bu sayede yapılan tüm<br>işlemler günlük dosyalar halinde masa üstünde tutulur. |

## Zamanlanmış Görevler

Görev ataması yapılan kullanıcıların görevlerini takip edebilecekleri, yeni görev tanımı yapacakları ve gerekli işlemleri gerçekleştirebilecekleri bölümdür. Zamanlanmış görevler üzerinde, yeni görev tanımı yapılır, görev durum değişiklikleri kaydedilir, görev izleme işlemleri gerçekleştirilir.

### Zamanlanmış Görev Bilgileri

Yeni görev tanımlamak için "Ekle" seçeneği kullanılır. Ekrana gelen alanlar ve girilen bilgiler şunlardır:

| L ZAMANLANMIŞ GÖREV - 00000000000000000000000000000000000                                                                                                    |                                                                                                    |  |  |  |  |
|----------------------------------------------------------------------------------------------------|----------------------------------------------------------------------------------------------------|--|--|--|--|
| KODU 000000000000000000000000000000000000                                                                                                    | UYARILAR<br>BAŞLAMA UYARISI ALICILARI<br>BİTİŞ UYARISI ALICILARI<br>O BİTİNCE UYAR<br>RAPORU E-POSTA İLE GÖNDER O KISA MESAJ İLE UYAR                                 |  |  |  |  |
| DURUMU Bekliyor V                                                                                                    | SONRAKİ İŞLEM DİZİSİ                                                                                                    |  |  |  |  |
| TEKRARLANMA                                                                                                    | TEKRARLAMA GEÇERLİLİĞİ                                                                                                    |  |  |  |  |
|                                                                                                    | BAŞLANGIÇ 18.11.2015 11:33<br>BİTİŞ<br>GÖREV BİTENE KADAR<br>1 TEKRARDAN SONRA<br>1 TEKRARDAN SONRA<br>0 0:00<br>00:00<br>ONAY AÇIKLAMASI<br>Açıklaması<br>Atama Yok. |  |  |  |  |
| ATANACAK KULLANICI                                                                                                    |                                                                                                    |  |  |  |  |
| ISLEM SECENEĞI PARAMETRELER BASLANGIC UVA                                                                                                    | A BITIS UYARISI                                                                                                    |  |  |  |  |
|                                                                                                    |                                                                                                    |  |  |  |  |
|                                                                                                    |                                                                                                    |  |  |  |  |
|                                                                                                    |                                                                                                    |  |  |  |  |
|                                                                                                    |                                                                                                    |  |  |  |  |
|                                                                                                    |                                                                                                    |  |  |  |  |
|                                                                                                    |                                                                                                    |  |  |  |  |
|                                                                                                    |                                                                                                    |  |  |  |  |
|                                                                                                    |                                                                                                    |  |  |  |  |
|                                                                                                    |                                                                                                    |  |  |  |  |
| Correction Contraction Contrac |                                                                                                    |  |  |  |  |

Zaman planlarına göre görev ataması yapılan kullanıcıların görevlerini takip edecekleri, gerekli işlemleri gerçekleştirecekleri bir bölümdür.

Kodu: Görev tanım kodudur.

Açıklaması: Görevin kısa açıklamasının yapıldığı alandır.

**Uyarılar:** Bu alanda "…" düğmesi tıklanır ve Dağıtım Listesi ekrana gelir. Zaman ayarlı görevin başlangıç veya bitişinde uyarı (mesaj) göndermek için kullanılacak liste bu bölümde oluşturulur. Başlama bitiş uyarılarının gönderileceği liste belirlenir.

**Bitince Uyar / Başlarken Uyar:** Bu alanların işaretlenmesi durumunda görevin başlama ve bitiş tarihlerinde, kullanıcılara uyarı mesajı gönderilir.

**Durumu:** Görev durum bilgisidir. Bekliyor/ Devam Ediyor/Tamamlandı/Tamamlanamadı seçeneklerini içerir. Görev "devam ediyor" durumundayken karta değiştir seçeneği ile girilemez. F9 menüsünde yer alan "Zamanlanmış Görevi Durdur" seçeneği ile işlem durdurulur ve kartın durumu "Tamamlanamadı" olur. Tamamlanamadı durumundaki görevler "İşlem dizisi" seçiminde listede görünür ancak "standart" seçiminde listede görünmeyecektir.

**Sonraki işlem Dizisi:** Zamanlanmış göreve bağlanmak istenen diğer zamanlanmış görev bu alanda seçilir. Seçilen zamanlanmış görev, bağlı bulunduğu görevin bitiminde otomatik olarak çalışacaktır.

**Tekrarlanma:** Tanımlanan göreve ait işlem dizisinin tekrarlanma parametreleri bu alanda yer alan seçeneklerle belirlenir. Şu seçenekleri içerir:

- Bir Kez Çalıştırılacak
- Programa Girişte
- Düzenli Artan
- Haftanın Günü
- Ayın Günü
- Yılın Günü

**Bir Kez Çalıştırılacak** seçiminde, tanımlanan görev, belirtilen tarih ve zamanda bir kez çalıştırılacaktır. Tarih ve Zaman alanlarında, görevin gerçekleştirileceği tarih ve zaman bilgisi girilir.

**Programa Girişte** seçiminde, göreve ait işlem dizisini oluşturan kullanıcının programa her girişinde, tanımlanan görev çalıştırılır.

**Düzenli ARTAN** seçiminde, Yıl/Ay/Gün/Saat/Dakika alanlarında verilen bilgiler doğrultusunda düzenli artan şekilde göreve ait yeni işlem dizisi çalıştırılır.

**Haftanın Günü** seçiminde, seçim yapılan aya ait haftanın belirli günlerinde çalıştırılacak işlemler için kullanılır. Ay/Gün/Zaman alanlarında gerekli bilgiler girilir.

**Ayın Günü** seçimi, ayın belli günlerinde çalıştırılacak işlemler içindir. Ay/Gün alanlarında, görevin gerçekleştirileceği ay ve ilgili ayın gün bilgisi girilir.

**Yılın Günü** seçimi, yılın belli bir gününde çalıştırılacak işlemler içindir. Gün ve zaman alanlarında verilen bilgilere göre, tanımlanan görev gerçekleştirilir.

**Tekrarlanma Geçerliliği:** Tanımlanan göreve ait işlem dizisinin ne kadar süreyle tekrarlanacağı, Başlangıç ve Bitiş alanlarında verilen bilgiler doğrultusunda gerçekleştirilir. Böylece, kullanıcıya daha planlı çalışma imkanı sağlanırken, yöneticiye de çalışanın performansını takip etme imkanı sunulmaktadır.

**Başlangıç** alanına, sistem tarihi ve saati doğrudan gelir. İstenirse değiştirilir. **Bitiş** alanı iki seçeneklidir:

- Görev Bitene Kadar
- Tekrardan Sonra

**Görev Bitene Kadar** seçimi, tanımlanan işlem dizisinin görev tamamlanana kadar devam edeceğini gösterir.

Tekrardan Sonra seçimi ise, bu alanda girilen değer kadar işlem dizininin tekrarlanacağını gösterir.

"Tekrarlanma" alanında Bir Kez çalıştırılacak seçimi yapıldığında bu alana herhangi bir bilgi girişi yapılamaz.

**İşlem Seçeneği:** Raporlar, İşlemler ve veri aktarım seçeneklerinden oluşur. Yapılacak görev tanımına ait rapor ya da işlemin seçildiği alandır. "..." düğmesi tıklanır ve seçim yapılır. Kullanıcılar, yetkisi dahilindeki menü seçeneklerine ulaşır.

**Parametre:** "İşlem seçeneği" alanında yapılan seçime göre filtre, ünite, tasarım vb. rapor almaya ya da işlem yapmaya yönelik kriterlerin belirtildiği alandır. "..." düğmesi tıklanır ve ilgili ekrana ulaşılır. Bu ekranda raporun nasıl alınacağı ya da işlemin nasıl gerçekleştirileceği belirlenir ve kaydedilir. Böylece rapor alımı ya da yapılacak işlem bu alanda belirlendiği şekilde gerçekleştirilir.

İşlem Başı Uyarı: İşlem başladığında kart başlığındaki kullanıcılar uyarılacaksa bu alandaki kutu işaretlenir.

İşlem Sonu Uyarı: İşlem bittiğinde kart başlığındaki kullanıcılar uyarılacaksa bu alandaki kutu işaretlenir.

"Zamanlanmış görev" ekranında belirlenen görevleri sıralamak için sol alt köşede yer alan **Seviye** düğmesi kullanılır. Bu düğme tıklandığında, **Aşağı – Yukarı Ok** düğmeleri görünür. Aşağı-Yukarı Ok düğmeleri kullanılarak, tanımlanan görevler arasında sıralama yapılır. Böylece, sonraki seviyeye ait bir işlem bir önceki seviyedeki işlemin bitişinden sonra başlayacaktır.

Tanımlanmış her görev, kod, kayıt tarihi, kayıt zamanı vb. bilgiler ile Zamanlanmış Görevler listesinde bir satır olarak yer alır.

Tanımlanan görev dizisine ait tekrarlanma bilgileri girilmişse, dizi tamamlandığında yeni görev dizisi verilen parametrelere uygun olarak doğrudan oluşturulur.

**"Görevi Gerçekle**" düğmesi ile işlem dizisinin başlangıç zamanına ne olursa olsun, zamanlanmış görev tanımında belirlenen parametrelere uygun olarak hemen başlayacaktır.

## Hatırlatıcı

İleri bir tarihte hatırlatılması istenen bilgilerin girildiği menü seçeneğidir. Hatırlatıcı, önceden tanımladığınız işlemleri zaman ayarlı olarak hatırlatır. Yeni bir hatırlatıcı eklemek ya da var olan kayıtların üzerinde değişiklik

yapmak için (Task Scheduler) üzerinde yer alan 한 düğmesi kullanılır. Hatırlatılacak görevler listelenir. Yeni tanım yapmak ve diğer işlemler için aşağıdaki menü seçenekleri kullanılır.

|     | Ekle          | Yeni hatırlatıcı tanımlamak için kullanılır.                                                                         |
|-----|---------------|----------------------------------------------------------------------------------------------------|
|     | Değiştir      | Hatırlatıcı bilgilerini değiştirmek için kullanılır.                                                                 |
| Ē   | Çıkar         | Hatırlatıcı tanımını silmek için kullanılır.                                                                         |
| Ø   | İncele        | Hatırlatıcı tanımını incelemek için kullanılır. İncele ile ekrana getirilen tanım bilgilerinde değişiklik yapılamaz. |
| (3) | Kayıt Bilgisi | Hatırlatıcı kaydının ilk kayıt ve son değişiklik işlemlerinin kim tarafından ve ne zaman yapıldığını görüntüler.     |
|     | Güncelle      | Hatırlatıcı görevlerin listesini güncellemek için kullanılır.                                                        |
|     | İstatistik Al | Hatırlatıcı işleme ait durumu, görev sahibi, işlem kayıt tarihi vb. istatiksel bilgilerin alındığı menü seçeneğidir. |
|     | Zamanlanmış   | Hatırlatıcı ile zamanlanmış görevin durdurulması için kullanılan menü                                                |
|     | Görevi Durdur | seçeneğidir.                                                                                                    |

### Hatırlatıcı Bilgileri

Yeni bir hatırlatıcı işlemin kaydedilmesi için "Ekle" seçeneği kullanılır. Ekrana gelen alanlar ve girilen bilgiler şunlardır:

Kodu: Hatırlatıcı göreve ait tanım kodudur.

Hatırlatılacak Metin: Hatırlatılacak görevin kısa açıklamasının yapıldığı alandır.

İlişkili Kayıt (Türü): Hatırlatılacak görevin hangi işlem için geçerli olacağının belirtildiği alandır.

**No:** İlişkili kayıt bölümünde yapılan seçime göre işlemlere ve kartlara ait kayıt listelerine ulaşmak için kullanılır. İlgili kayıt için hatırlatıcı görev tanımlanır.

**Tekrarlanma:** Hatırlatıcı göreve ait işlem dizisinin tekrarlanma parametreleri bu alanda yer alan seçeneklerle belirlenir. Aşağıdaki seçenekleri içerir:

- Bir Kez Çalıştırılacak
- Programa Girişte
- Düzenli Artan
- Haftanın Günü
- Ayın Günü
- Yılın Günü

**Bir Kez Çalıştırılacak** seçiminde, hatırlatılacak görev, belirtilen tarih ve zamanda bir kez çalıştırılacaktır. Tarih ve Zaman alanlarında, görevin gerçekleştirileceği tarih ve zaman bilgisi girilir.

**Programa Girişte** seçiminde, işlem dizisini oluşturan kullanıcının programa her girişinde, tanımlanan hatırlatılacak görev çalıştırılır.

**Düzenli Artan** seçiminde, Yıl/Ay/Gün/Saat/Dakika alanlarında verilen bilgiler doğrultusunda düzenli artan şekilde hatırlatılacak göreve ait yeni işlem dizisi çalıştırılır.

**Haftanın Günü** seçiminde, seçim yapılan aya ait haftanın belirli günlerinde hatırlatılacak işlemler için kullanılır. Ay/Gün/Zaman alanlarında gerekli bilgiler girilir.

**Ayın Günü** seçimi, ayın belli günlerinde hatırlatılacak işlemler içindir. Ay/Gün alanlarında, hatırlatılacak görevin gerçekleştirileceği ay ve ilgili ayın gün bilgisi girilir.

**Yılın Günü** seçimi, yılın belli bir gününde hatırlatılacak işlemler içindir. Gün ve zaman alanlarında verilen bilgilere göre, hatırlatma işlemi gerçekleştirilir.

**Tekrarlanma Geçerliliği:** Tanımlanan hatırlatıcıya ait işlem dizisinin ne kadar süreyle tekrarlanacağı, Başlangıç ve Bitiş alanlarında verilen bilgiler doğrultusunda gerçekleştirilir.

**Başlangıç** alanına, sistem tarihi ve saati doğrudan gelir. İstenirse değiştirilir. **Bitiş** alanı iki seçeneklidir:

- Görev Bitene Kadar
- Tekrardan Sonra

**Görev Bitene Kadar** seçimi, hatırlatıcının görev tamamlanana kadar hatırlatmaya devam edeceğini gösterir. **Tekrardan Sonra** seçimi ise, bu alanda girilen değer kadar hatırlatma işleminin tekrarlanacağını gösterir.

"Tekrarlanma" alanında Bir Kez çalıştırılacak seçimi yapıldığında bu alana herhangi bir bilgi girişi yapılamaz.

Bu bölümde yer alan "Outlook ile çalış" seçeneği işaretlendiğinde E-Posta/Logo Mesaj Adresi alanında, görevin hatırlatılacağı kişilerim mail adresleri girilir. Bu sayede ilgili kullanıcılara yapmaları gereken işlemler hatırlatılmış olur.

İlişkili Dosya: Hatırlatılması istenen dosyanın seçildiği alandır.

"Eki Göster" düğmesi ile ilişkili dosya alanında eklenen dosya açılır ve kontrol edilir.

"Görevi Gerçekle" düğmesi ise hatırlatılacak işlemi test etmek için kullanılır.

## Mesajlar

Kayıtlı kullanıcılara görevlerinin bildirildiği, onaylaması gereken işlerin gönderilmesi ile ilgili mesajların toplandığı bölümdür. Kullanıcılara görevlerinin dışında da mesajlar gönderilebilir.

Yeni bir mesaj tanımlamak için Zamanlanmış Görevler ekranının **Mesajlar** bölümünde sağ fare düğmesi menüsünde yer alan "Ekle" seçeneği kullanılır. Mesaj penceresinde yer alan alanlar ve girilen bilgiler şunlardır:

| Kimden                                                                           | Mesajı gönderen kullanıcının adıdır.                                      |
|----------------------------------------------------------------------------------|---------------------------------------------------------------------------|
| Kime                                                                             | Mesajın gideceği kullanıcının adıdır.                                     |
| Konu                                                                             | Gönderilecek mesaja ait başlık bilgisi bu alanda girilir.                 |
| Önem Mesajın önem derecesinin belirlendiği alandır. Düşük, Normal ve Yüksek olma |                                                                           |
|                                                                                  | üzere üç seçeneklidir. Önem derecesi düşük olan mesajlar gri, normal olan |
|                                                                                  | mesajlar siyah, yüksek olan mesajlar ise kırmızı renkte listelenir.       |

Ekranın sağ alt köşesindeki Mesajlar bölümünde **Gelen** ve **Gönderilmiş** satırları üzerinde fare ile tıklanarak, ilgili mesajlar listelenir. Yeni bir mesaj geldiğinde kullanıcı ekranda beliren mesaj görüntüsü ile uyarılır.

# İş Akış Yönetimi Raporları

## **Rol Tanımları Listesi**

Rol tanımlarının listelendiği rapor seçeneğidir. İş Akış Yönetimi program bölümünde Raporlar menüsü altında yer alır. Filtre seçenekleri şunlardır:

| Filtre         | Değeri        |
|----------------|---------------|
| Rol Kodu       | Grup / Aralık |
| Rol Açıklaması | Grup / Aralık |
| Rol Özel Kodu  | Grup / Aralık |
| Rol Yetki Kodu | Grup / Aralık |
| Kullanıcılar   | Grup / Aralık |

## İş Akış Kartları Listesi

İş akış kartlarının listelendiği rapor seçeneğidir. İş Akış Yönetimi program bölümünde Raporlar menüsü altında yer alır. Filtre seçenekleri şunlardır:

| Filtre                      | Değeri                     |
|-----------------------------|----------------------------|
| İş Akış Kodu                | Grup / Aralık              |
| İş Akış Açıklaması          | Grup / Aralık              |
| İş Akış Özel Kodu           | Grup / Aralık              |
| İş Akış Yetki Kodu          | Grup / Aralık              |
| Statüsü                     | Kullanımda / Kullanım Dışı |
| Görev Tipi                  | Onay / Diğer               |
| Görev Yeri                  | Görev yeri seçenekleri     |
| Geçerlilik Başlangıç Tarihi | Başlangıç / Bitiş          |
| Geçerlilik Bitiş Tarihi     | Başlangıç / Bitiş          |
| İşlem                       | İşlem seçenekleri          |

## İş Akış Tarihçesi Raporu

İş akış tarihçesinin alındığı rapordur. İş Akış Yönetimi bölümünde Raporlar menüsü altında yer alır. Filtre seçenekleri şunlardır:

| Filtre                     | Değeri                         |
|----------------------------|--------------------------------|
| Kayıt Türü                 | Kayıt türü seçenekleri         |
| Malzeme Türü               | Malzeme kayıt türü seçenekleri |
| Malzeme Kodu               | Grup / Aralık                  |
| Malzeme Açıklaması         | Grup / Aralık                  |
| Malzeme Özel Kodu          | Grup / Aralık                  |
| Malzeme Yetki Kodu         | Grup / Aralık                  |
| Malzeme Üretici Kodu       | Grup / Aralık                  |
| Malzeme Grup Kodu          | Grup / Aralık                  |
| Malzeme Sınıfı Özellikleri | Özellik değerleri              |
| Üst Malzeme Kodu           | Grup / Aralık                  |
| Cari Hesap Kodu            | Grup / Aralık                  |
| Cari Hesap Unvanı          | Grup / Aralık                  |
| Cari Hesap Özel Kodu       | Grup / Aralık                  |
| Cari Hesap Yetki Kodu      | Grup / Aralık                  |
| Fiş Tarihi                 | Başlangıç / Bitiş              |
| Görev Tipi                 | Onay / Diğer                   |
| Başlangıç Tarihi           | Başlangıç / Bitiş              |
| Bitiş Tarihi               | Başlangıç / Bitiş              |
| Rol Tanımı                 | Grup / Aralık                  |
| Sorumlu                    | Sorumlu kişi seçimi            |
| Tamamlanma Oranı           | Oran girişi                    |

## **Görev Listesi**

Görev tanımlarının listelendiği seçenektir. İş Akış Yönetimi program bölümünde Raporlar menüsü altında yer alır. Filtre seçenekleri şunlardır:

| Filtre                     | Değeri                         |
|----------------------------|--------------------------------|
| Rol Kodu                   | Grup / Aralık                  |
| Rol Açıklaması             | Grup / Aralık                  |
| Sorumlu                    | Sorumlu kullanıcı girişi       |
| Ekleyen                    | Ekleyen kullanıcı girişi       |
| Görev Tipi                 | Onay / Diğer                   |
| Başlangıç Tarihi           | Başlangıç / Bitiş              |
| Bitiş Tarihi               | Başlangıç / Bitiş              |
| Malzeme Türü               | Malzeme kayıt türü seçenekleri |
| Malzeme Kodu               | Grup / Aralık                  |
| Malzeme Açıklaması         | Grup / Aralık                  |
| Malzeme Özel Kodu          | Grup / Aralık                  |
| Malzeme Yetki Kodu         | Grup / Aralık                  |
| Malzeme Üretici Kodu       | Grup / Aralık                  |
| Malzeme Grup Kodu          | Grup / Aralık                  |
| Malzeme Sınıfı Özellikleri | Özellik değerleri              |
| Üst Malzeme Kodu           | Grup / Aralık                  |
| Cari Hesap Kodu            | Grup / Aralık                  |
| Cari Hesap Unvanı          | Grup / Aralık                  |
| Cari Hesap Özel Kodu       | Grup / Aralık                  |
| Cari Hesap Yetki Kodu      | Grup / Aralık                  |
| Fiş Tarihi                 | Başlangıç / Bitiş              |